## v75 新機能

#### ドラフト 2009年5月6日

新規の値一覧を作成するウィザー

TNTの属性の値一覧はデータベーステーブルに基づいて作成される特別な一覧で、 図形オブジェクト内の要素に対して許容可能な属性を含みます。

値一覧を用いると、設定した一覧から属性値を迅速に割り当てることができます。TNT 製品では、新規もしくは既存 のデータベーステーブルと一緒に使用する新規の値一覧の作成ウィザードを提供しています。この値一覧ウィザードは、 作成した値一覧からの値を使って入力するフィールドを含むテーブルの作成もしくは編集の際、このテーブルに対して 正しいデータベースリレーションシップを設定します。必要なデータベース間のリレーションシップ(関係付け)につい ては、テクニカルガイドの「データベース:値一覧のリレーショナル構造(Database: Picklist Relational Structure)」で

解説しています。このウィザードでは、値一覧に表示されるスタイルを 割り当てることもでき、後でそれを使って図形オブジェクトの要素を描 くことができます。

### 新規もしくは既存のテーブルから値一覧を作成する

値一覧ウィザードを用いて値一覧を作成するには、新規のテーブルも しくはレコードが図形オブジェクト内の要素に直接アタッチされている 既存のテーブルに対して、<テーブルプロパティ>ウィンドウ内で[値 一覧の設定 (Setup Picklist)] ボタンをクリックします。すると<新規テー ブル (New Table) >あるいは<テーブルプロパティ (Table Properties) > ウィンドウ内で反転表示したフィールドに対する値一覧を提供するため の新規テーブルを作成するウィザードが開きます。[値一覧の設定] ボタ ンは、反転表示したフィールドが文字フィールド (文字およびユニコード

Image: Relate to key;
Image: Relate to key;
None
Image: Relate to key;
None
Image: Relate to key;
None
Image: Relate to key;
None
Image: Relate to key;
None
Image: Relate to key;
None
Image: Relate to key;
None
Image: Relate to key;
None
Image: Relate to key;
None
Image: Relate to key;
None
Image: Relate to key;
None
Image: Relate to key;
None
None
None
None
None
None
None
None
None
None
None
None
None
None
None
None
None
None
None
None
None
None
None
None
None
None
None
None
None
None
None
None
None
None
None
None
None
None
None
None
None
None
None
None
None
None
None
None
None
None
None
None
None
None
None
None
None
None
<t

の文字フィールドタイプを含む)でない場合、もしくは主キー(左図のとおり)の場合は押すことができません。 値一覧によって入力されるフィールド

は値一覧テーブル中にある主キーに関連付ける必要があるため、主キー にはなれません。他のフィールドタイプの値 (例えば、計算フィールドや メモフィールドなど)は、一覧から選び際こと自体意味がありません。数

メモフィールドなど)は、一覧から選ぶ際こと自体意味がありません。数 値フィールド(整数や浮動小数点フィールド)も、直接数字を入力した方が早く簡単なため対象外です。入力を許す数 値の数が少ない場合は、それらをテキストフィールドに含めることで値一覧を作ることができます。

値一覧テーブルに名前を付ける ルトの名前および説明が与えられ、値一覧テーブルに名前を付けます。デフォ ルトの名前および説明が与えられ、値一覧を関連付けるフィールド名と、値一覧 である印 (Picklist) が付けられます。デフォルトのままで良い場合は、[次へ (Next)] をクリックします。

**値一覧フィールドを定義する** 次のパネルでは、値一覧テーブルに入れるフィールドを定義します。デフォルトでは、値一覧が作成されるフィールドと同じ名前のフィールドが表示されます。このフィールドが値一覧テーブル内に作成したい唯一のフィールドである場合は、[次へ]を再度クリックします。テーブルに新たなフィールドを追加したい場合は、[新規フィールド (New Field)]をクリックしてそのフィールド名を入力します。 新規フィールドが追加されると前のフィールドと同じプロパティが適用されますが、これは全て変更することもできます。デフォルトのフィールドタイプを変更したい場合は、タイプ欄の上で左クリックしてメニューから希望するタイプ

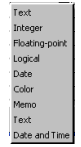

オルトのフィールトタイフを変更したい場合は、タイフ欄の上で左クリックしてメニューから希望するタイフ を選択します。左図のメニューには、使用可能なフィールドタイプが示されています。(距離や重量、時間といっ た)計測のカテゴリーや単位も、該当する欄の上で左クリックしメニューから選択することで指定することが できます。幅や該当する(小数点の)位置の値は、フィールドに入力することで変更可能です。右クリックで フィールドの順番を変更したり削除することもできます。値一覧では最初のフィールドだけが表示されますが、 値一覧テーブルを開いている時は他のフィールドも表示されます。計算フィールドはこのメニューでは選択で きませんが、通常のテーブル編集手順に従って値一覧テーブルに追加することができます。

**値一覧の選択項目を定義する** 値一覧の選択項目は、値一覧ウィザードの3つ目のパネルで指定します。値一覧用 に作成しているフィールドに既に値がある場合、パネルには予めその値が入力されて います。<新規レコード (New record) >入力をクリックし、フィールドに文字入力して、この値一覧に追加したり、新 規テーブル用の一覧の作成を開始することができます。既存の直接アタッチされているテーブルの値と同じ値を持った 値一覧を作成することは、オブジェクトにさらに要素を足したい場合や、新規オブジェクト作成時に使用するテンプレー

Relate to key: Symbol\_Pickist.Symbol 🗾 Setup Pickist...

トを作成したい場合に便利です。直接アタッチされたテーブルのレコードはテンプレートで保存されることはありませんが、「リレートのみ」のテーブル(値一覧テーブルなど)にある全てのレコードに関してはテンプレートで保持されます。 (2ページ目へ)

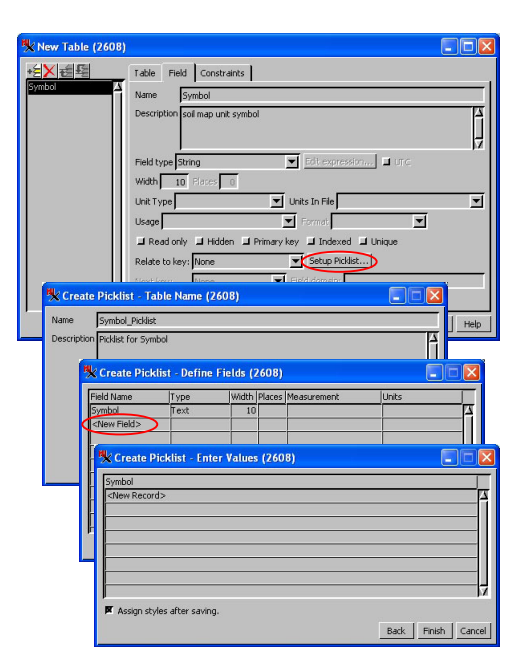

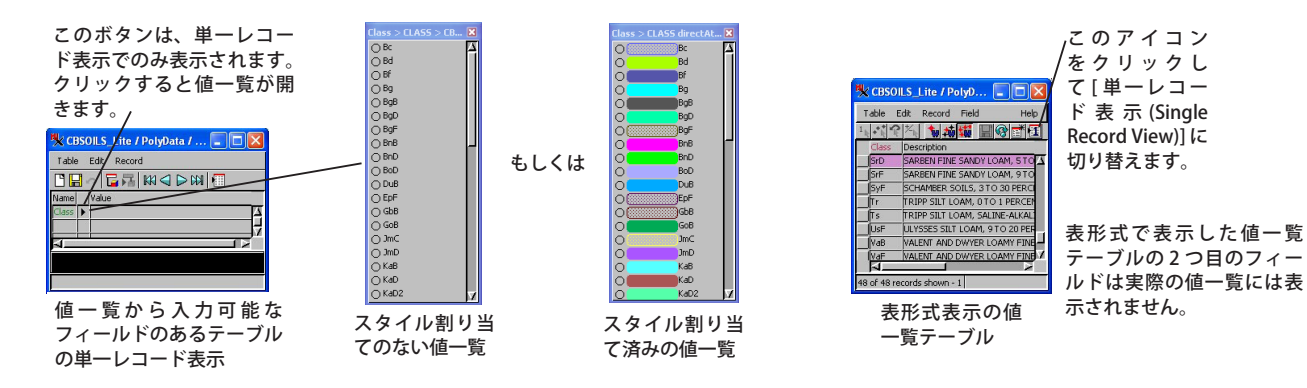

# 値一覧テーブルに名前を付ける

[保存後にスタイルを割り当て]トグルがオンになっている場合、[終了]ボタンをクリックすると<属性でスタイルを 割り当て (Assign Styles by Attribute) >ウィンドウが開きます。値一覧を作成した属性が自動的に選択され、その値がス タイルの割り当てのため自動的にリストアップされます。値一覧ウィザードで値一覧テーブル用のスタイルを割り当て る操作は、<レイヤコントロール (Layer Controls) >ウインドウで図形オブジェクトにスタイルを割り当てる場合と同じ です。しかしながら、描画スタイルを割り当てた後に [OK] ボタンをクリックすると、[値一覧の設定]ボタンをクリッ

クした際に作成・編集していたテーブルの<テーブルプロパティ>ウィ ンドウに戻ります。[保存後にスタイルを割り当て]トグルがオンになっ ている場合、[終了]ボタンを押すと<属性でスタイルを割り当て>ウィ ンドウに直接飛びます。設定したスタイルは自動的に値一覧に表示さ れます。値一覧に対して設定したスタイルを要素の描画スタイルとし て使用するには、<レイヤコントロール>ウィンドウにおいて値一覧 を使って設定したスタイル割り当てテーブルを選ぶ必要があります。

| 🗏 Vector Layer Controls (5504)         |                 |
|----------------------------------------|-----------------|
| Object Points Lines Polygons Nodes Lat | pels 3D         |
| Select All Specify Style ClassStyl     | e 🗾 Edit 🌶      |
| DataTips All Same                      |                 |
| Show None                              | Highlight       |
| Units New - by New - by                | Attribute laces |
| Desfin                                 |                 |

選択するスタイルテーブルの名前は、値一覧の名前に\_Styles が付いたものです。

#### 値一覧に関するその他の注意点

値一覧テーブルの設定はいつでも変更することができます。<テーブルプロパティ>ウィンドウで正しいフィールド が反転表示している時に [値一覧の設定] ボタンを再度クリックするか、<表示マネージャ (Display Manager) >ウィン ドウまたは<レイヤマネージャ (Layer Manager) >ウィンドウにおいて通常のデータベース編集機能を使用します。値 一覧ウィザードを使用している際にフィールド値の入力やスタイルの割り当てを飛ばした場合は、それぞれ後に設定す ることが可能です。

覚えておいてほしいのは、値一覧はテーブルの単一レコード表示でしか使えないということです(トップの図を参照)。 値一覧は、ウィザードを使わなくても「リレートのみ」のテーブルにおいて文字フィールドに対して外部キーの参照を していれば使用することができます。ウィザードを使用せずに既存のテーブルの値を値一覧用に使用したい場合は、テ クニカルガイドの「データベース:新規オブジェクトに対する値一覧を手動で作成する (Database: Creating picklists Manually for New Objects)」をご覧下さい。

もう1つ覚えておいてほしいのは、値一覧の内容は値一覧ウィザードを用いて作成したにせよ、もしくは手動で作成 したにせよ再利用することができます。オブジェクトをテンプレートとして保存し、次に作成したいオブジェクトの開 始点としてそのテンプレートを使用することができます(詳細はテクニカルガイドの「空間エディタ:地理データテンプ レートの作成と使用 (Spatial Editor: Creating and Using Geodata Templates)」を参照)。ウィザードによって作成した値 一覧テーブルを新規もしくは既存のオブジェクトに追加して、手動で必要なリレーションシップを設定することもでき ます(テクニカルガイドの「データベース:新規オブジェクトに対する値一覧を手動で作成する(前出)」もしくは「デー タベース:値一覧のリレーショナル構造 (Database: Picklist Relational Structure)」を参照)。

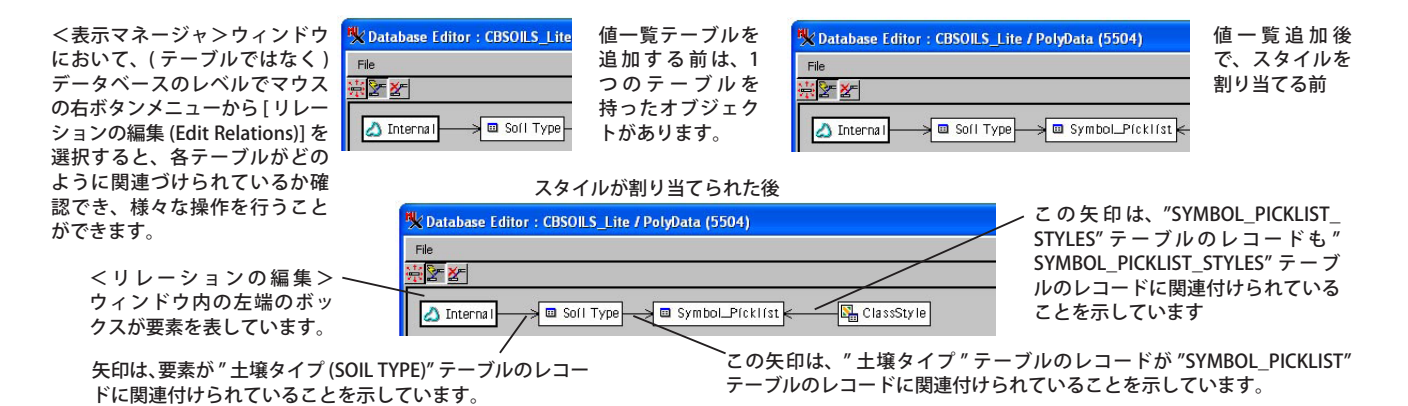